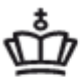

MINISTERIET FOR BØRN, UNDERVISNING OG LIGESTILLING STYRELSEN FOR UNDERVISNING OG KVALITET

# Vejledning til indberetning af elever på frie grundskoler pr. 5. september 2016 til beregning af efterregulering 2016 og driftstilskud 2017

## Indholdsfortegnelse

## Vær opmærksom på at datoerne i de viste eksempler er for indberetningen pr. 5. september 2013.

#### Log på systemet

Log på systemet på https://indberetninger.uvm.dk/

Skolens brugernavn er "uvm" efterfulgt af skolekode, fx "uvm625890". Det er samme brugernavn og adgangskode, som bruges til indberetnings- og brevportalen i forbindelse med tilskudsbreve.

#### Eksempel:

- brugernavn: **uvm315000**
- password: bbb999

#### Indlæsning af elever

Der er 2 muligheder for indberetning

- Fil-indberetning
- Manuel indberetning

## Fil-indberetning

Det er muligt at indlæse alle skolens elever på én gang. Filen kan enten blive leveret af skolens edb-leverandør, eller skolen kan selv indlæse egen fil. Filen skal være af formatet \*.csv (semiko-lonsepareret fil).

## Opbygning af oplysningsskemaet

Det er vigtigt, at nedenstående linje (header) står øverst i \*.csv filen (hvis der ikke er en header i filen, bliver øverste elev ikke indlæst)

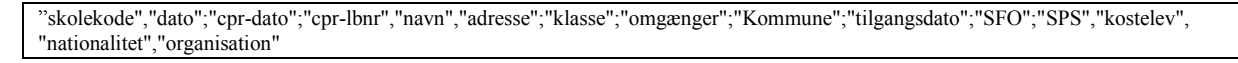

Opbygges skemaet i Excel skal det se ud som følgende. Husk at gemme filen som \*.csv.

| A                                                        | В                                                                                    | С                                 | D        | E         | F          | G         | Н         | 1       | J            | К        | L           | М            | N            |
|----------------------------------------------------------|--------------------------------------------------------------------------------------|-----------------------------------|----------|-----------|------------|-----------|-----------|---------|--------------|----------|-------------|--------------|--------------|
| 1 skolekode                                              | dato                                                                                 | cpr-dato                          | cpr-lbnr | navn      | adresse    | klasse    | omgænger  | Kommune | tilgangsdato | SFO      | kostelev    | nationalitet | organisation |
|                                                          |                                                                                      | -                                 |          |           |            |           |           |         |              |          |             |              |              |
|                                                          |                                                                                      |                                   | Hvis fi  | len er ko | pieret fra | a csv-for | mat til E | xcel ma | ngler der    | et foran | stillet 0 i | dataene      | for          |
|                                                          | kolonnerne "dato", "cpr-dato", "cpr-lbnr" og "tilgangsdato".                         |                                   |          |           |            |           |           |         |              |          |             |              |              |
|                                                          |                                                                                      | 1. Marker kolonne(r) og højreklik |          |           |            |           |           |         |              |          |             |              |              |
|                                                          |                                                                                      |                                   | 2.       | Tryk p    | å Forma    | ter celle | r         |         |              |          |             |              |              |
|                                                          |                                                                                      |                                   | 3.       | Tryk p    | å Bruger   | rdefinere | et        |         |              |          |             |              |              |
|                                                          | 4. I stedet for "Standard" (i type) skal der står "000000" i kolonnen for dato, cpr- |                                   |          |           |            |           |           |         |              |          |             |              | cpr-         |
| dato samt tilgangsdato. For cpr-lbnr skal der stå "0000" |                                                                                      |                                   |          |           |            |           |           |         |              |          |             |              |              |

## Indlæsning af fil

Klik på "256 Indlæs fil med elever" yderst til højre: Hovedmenu

| Gruppe                            | Skema                     | Indberetning                          |  |
|-----------------------------------|---------------------------|---------------------------------------|--|
| Aktivitetsindberetning, fri grund | 256 Indlæs fil med elever | Indberetning pr. 5. september<br>2013 |  |

Indtast "Navn" (kontaktperson på skolen), "Telefon" og "E-mail".

Tryk på "Gennemse" for at finde \*.csv-filen og tryk herefter på "Indlæs"

| Aktivitetsindberetning pr. 5. septe    | ember 2013 for 999999 |
|----------------------------------------|-----------------------|
| Testskole nr. 2                        |                       |
| Testskole III. 2                       |                       |
| Bilagsnr.: / 283986                    | Antal                 |
| Skoleår                                | Statuc:               |
| Kontaktperson:                         |                       |
| Navn:                                  | E-mail:               |
| Telefon:                               | ] =                   |
| F.4                                    |                       |
| EVI.<br>feilmeddelelse:                | Bemærkning:           |
|                                        |                       |
| Vælg fil med data og tryk på indlæs.   |                       |
|                                        |                       |
| Filnavn                                | Gennemse              |
|                                        |                       |
| Klik har for at indlass fil            |                       |
| Indiæs                                 |                       |
|                                        |                       |
| Overskriv eksisterende Kladde skemaer? |                       |
|                                        |                       |
| Patur til bovadmanu                    |                       |
| Return to novelineito                  |                       |

Filen vil herefter blive indlæst samtidig med, at der tjekkes for formatfejl. (Det kan tage et par minutter at indlæse filen). Er der formatfejl, vil dette fremgå med rød skrift.

| Formatfejl kan være:                      |                                             |
|-------------------------------------------|---------------------------------------------|
| Fejl                                      | Løsning                                     |
| Felt "Kontakt e-mail" er ugyldig          | E-mailen skal skrives inden filindlæsnin-   |
|                                           | gen                                         |
| Linje 2: 004 Dato er ugyldig              | Der mangler foranstillet "0" i *.csv-filen. |
|                                           | Se vejledning i boks på side 1              |
| Linje 5: 006 Kommunekode skal være        | Kommunekode skal være blank for 10.         |
| blank for skema 10. klasse                | klasses elever pr. 5. februar.              |
|                                           | For 10. klasses elever pr. 5. februar angi- |
|                                           | ves dato til 050215.                        |
| Linje 7: 008 Kommune 411 må indlæses,     | Elever fra Christiansø skal angives med     |
| skal indlæses med 999                     | kommune 999                                 |
| Linje 7: 024 CPR lbnr. skal ikke udfyldes | Der skal ikke angives lbnr. for "999"-      |
| for 999 elever                            | elever                                      |
|                                           |                                             |

## Indberetningsfejl

Når filen er indlæst, tjekker systemet oplysningerne for indberetningsfejl, som skal rettes, inden der kan klarmeldes til kommunen.

Er der fejl, kan de ses ved at trykke på knapperne til højre

- For elever generelt "246 Skema A skole"
- For elever der ikke skal registreres i CPR herunder diplomatelever og børn af grænsegangere "248 skema A – 999 elever"
- For 10. klasse "252 Skema 10. klasse (pr. 5. februar)"

| Gruppe                            | Skema                                 | Indberetning                       |  |
|-----------------------------------|---------------------------------------|------------------------------------|--|
| Aktivitetsindberetning, fri grund | 256 Indlæs fil med elever             | Indberetning pr. 5. september 2013 |  |
|                                   | 246 Skema A - skole                   | Indberetning pr. 5. september 2013 |  |
|                                   | 248 Skema A - 999 elever              | Indberetning pr. 5. september 2013 |  |
|                                   | 249 Skema BC                          | Indberetning pr. 5. september 2013 |  |
|                                   | 251 Skema F                           | Indberetning pr. 5. september 2013 |  |
|                                   | 252 Skema 10. klasse (pr. 5. februar) | Indberetning pr. 5. september 2013 |  |
|                                   | 257 Udtræk elever                     | Indberetning pr. 5. september 2013 |  |

Herefter ses følgende skærmbillede:

#### Valg af blanket

| Aktivitetsi | ctivitetsindberetning, fri grund. 246 Skema A - skole. Indberetning pr. 5. september 2013. |        |              |              |                |            |            |        |             |               |              |         |      |
|-------------|--------------------------------------------------------------------------------------------|--------|--------------|--------------|----------------|------------|------------|--------|-------------|---------------|--------------|---------|------|
|             | blanket                                                                                    | Rækker | Kommune kode | Kommune navn | GSK blankett r | GSK Status | Femærkning | Status | Kladde dato | Godkendt dato | Uaktuel dato |         |      |
| Indtast     | 234064                                                                                     | 2      | 101          |              | 283            | Kladde     |            | KLA    | 2013-06-05  |               |              | Godkend | Slet |
| Indtast     | 234060                                                                                     | 1      | 147          |              | 283            | Kladde 🔇   | 1 fejl     | KLA    | 2013-06-05  |               |              | Godkend | Slet |
| Indtast     | 234062                                                                                     | 2      | 151          |              | 283            | Kladde 📢   | 1 fejl     | KLA    | 2013-06-05  |               |              | Godkend | Slet |
| Indtast     | 234058                                                                                     | 3      | 153          |              | 283            | Kladde     |            | KLA    | 2013-06-05  |               |              | Godkend | Slet |
| Indtast     | 234061                                                                                     | 2      | 482          |              | 283            | Kladde 🛛   | 2 fejl     | KLA    | 2013-06-05  |               |              | Godkend | Slet |
| Indtast     | Indtast Nyt blanketnr.                                                                     |        |              |              |                |            |            |        |             |               |              |         |      |
| Retur til h | otre til beredessen                                                                        |        |              |              |                |            |            |        |             |               |              |         |      |

Af ovenstående fremgår det, at skolen har elever fra fem kommuner, heraf er der fejl på tre. Det fremgår endvidere, at GSK status er "Kladde", hvilket betyder at skolen har retten til at redigere det enkelte skema. De enkelte kommuner kan se kommunens egne elever, når skolen har klarmeldt skema A.

## **Rettelse af fejloplysninger**

For at rette fejl tilgås skemaet ved at klikke på "Indtast" til venstre ud for det enkelte skema. Skemaet for den valgte kommune åbnes.

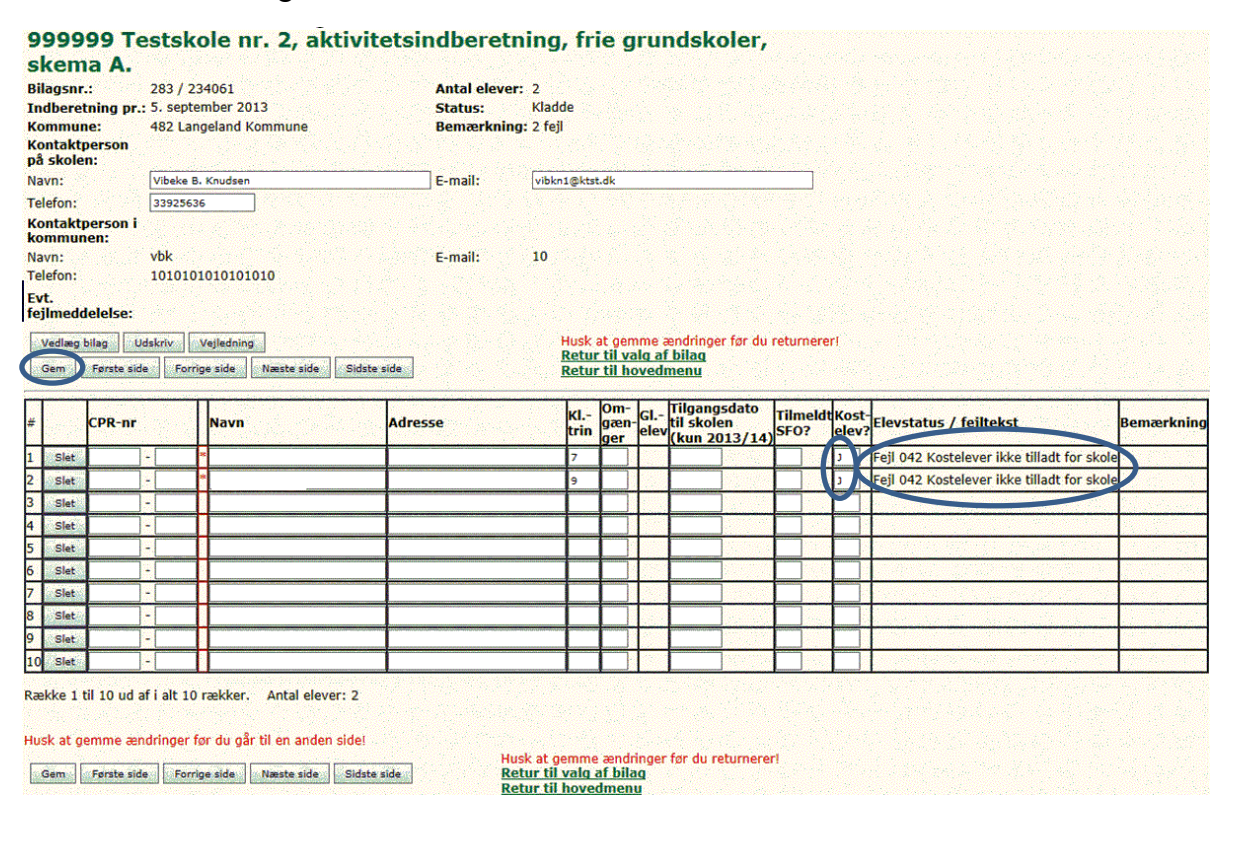

Af ovenstående kan ses, at der er to på fejl. Dette skyldes, at skolen ikke har kostafdeling, hvorfor J i "Kostelev?", skal ændres til blank eller N. Tryk herefter på <Gem>, og ændring vil blive gemt i databasen.

Gå ind i de øvrige skemaer, hvor der er fejl, og ret disse.

## Manuel indtastning

Hvis man ikke har mulighed for at indlæse en .csv-fil, kan oplysningerne indtastes manuelt. Dette gøres ved at trykke på "Indtast" i de respektive skemaer. Herefter kan skolen indtaste elevernes oplysninger. Husk altid at taste "nye" elever **nederst.** 

| Valg        | /alg af blanket                                                                            |        |              |              |               |            |            |        |             |               |              |         |      |
|-------------|--------------------------------------------------------------------------------------------|--------|--------------|--------------|---------------|------------|------------|--------|-------------|---------------|--------------|---------|------|
| Aktivitetsi | ktivitetsindberetning, fri grund. 246 Skema A - skole. Indberetning pr. 5. september 2013. |        |              |              |               |            |            |        |             |               |              |         |      |
|             | blanket                                                                                    | Rækker | Kommune kode | Kommune navn | GSK blanketnr | GSK Status | Bemærkning | Status | Kladde dato | Godkendt dato | Uaktuel dato |         |      |
| Indtast     | 234064                                                                                     | 2      | 101          |              | 283           | Kladde     |            | KLA    | 2013-06-05  |               |              | Godkend | Slet |
| Indtast     | 234060                                                                                     | 1      | 147          |              | 283           | Kladde     | 1 fejl     | KLA    | 2013-06-05  |               |              | Godkend | Slet |
| Indtast     | 234062                                                                                     | 2      | 151          |              | 283           | Kladde     | 1 fejl     | KLA    | 2013-06-05  |               |              | Godkend | Slet |
| Indtast     | 234058                                                                                     | 3      | 153          |              | 283           | Kladde     |            | KLA    | 2013-06-05  |               | ĺ            | Godkend | Slet |
| Indtast     | 234061                                                                                     | 2      | 482          |              | 283           | Kladde     | 2 fejl     | KLA    | 2013-06-05  |               |              | Godkend | Slet |
| Indtast     | Nyt blanketnr.                                                                             |        |              |              |               |            |            |        |             |               |              |         |      |
| Retur til h |                                                                                            |        |              |              |               |            |            |        |             |               |              |         |      |

## Klarmelding til kommunen

Når alle skemaer er fejlfrie, vil GSK status være "Kladde" og bemærkningsfelterne vil være tomme. Skemaerne er nu klar til at blive klarmeldt til kommunerne.

| Valg<br>Aktivitetsi | Valg af blanket<br>Aktivitetsindberetning, fri grund. 246 Skema A - skole. Indberetning pr. 5. september 2013. |        |              |              |               |            |              |        |             |               |              |         |      |
|---------------------|----------------------------------------------------------------------------------------------------|--------|--------------|--------------|---------------|------------|--------------|--------|-------------|---------------|--------------|---------|------|
| [                   | blanket                                                                                                    | Rækker | Kommune kode | Kommune navn | GSK blanketnr | GSK Status | Bemærkning   | Status | Kladde dato | Godkendt dato | Uaktuel dato |         |      |
| Indtast             | 234064                                                                                                    | 2      | 101          |              | 283           | Kladde     |              | KLA    | 2013-06-05  |               |              | Godkend | Slet |
| Indtast             | 234060                                                                                                    | 1      | 147          |              | 283           | Kladde     | $\mathbf{O}$ | KLA    | 2013-06-05  |               |              | Godkend | Slet |
| Indtast             | 234062                                                                                                    | 2      | 151          |              | 283           | Kladde     |              | KLA    | 2013-06-05  |               |              | Godkend | Slet |
| Indtast             | 234058                                                                                                    | 3      | 153          |              | 283           | Kladde     |              | KLA    | 2013-06-05  |               |              | Godkend | Slet |
| Indtast             | 234061                                                                                                    | 2      | 482          |              | 283           | Kladde     |              | KLA    | 2013-06-05  |               |              | Godkend | Slet |
| Indtast             | Indtast Nyt blanketnr.                                                                                         |        |              |              |               |            |              |        |             |               |              |         |      |
| Retur til h         | Retur til hovedmenn                                                                                            |        |              |              |               |            |              |        |             |               |              |         |      |

Tryk på <Indtast>, hvorefter nedenstående skærm vises.

|    | Vedlæg bilag Udskriv Klarmeld Klarmeld alle skemaer Vejledning Husk at gemme ændringer før du returnerer!<br>Retur til valg af bilag<br>Retur til hovedmenu |        |      |         |            |                   |            |                                             |                 |                 |                        |            |  |
|----|----------------------------------------------------------------------------------------------------|--------|------|---------|------------|-------------------|------------|---------------------------------------------|-----------------|-----------------|------------------------|------------|--|
| #  |                                                                                                    | CPR-nr | Navn | Adresse | Kl<br>trin | Om-<br>gæn<br>ger | GI<br>elev | Tilgangsdato<br>til skolen<br>(kun 2013/14) | Tilmeld<br>SFO? | tKost-<br>elev? | Elevstatus / fejltekst | Bemærkning |  |
| 1  | Slet                                                                                                    | -      |      |         | 7          |                   |            |                                             |                 | N               |                        |            |  |
| 2  | Slet                                                                                                    | -      |      |         | 9          |                   |            |                                             |                 | N               |                        |            |  |
| 3  | Slet                                                                                                    | -      |      |         |            |                   |            |                                             |                 |                 |                        |            |  |
| 4  | Slet                                                                                                    | -      |      |         |            |                   |            |                                             |                 |                 |                        |            |  |
| 5  | Slet                                                                                                    | -      |      |         |            |                   |            |                                             |                 |                 |                        |            |  |
| 6  | Slet                                                                                                    | -      |      |         |            |                   |            |                                             |                 |                 |                        |            |  |
| 7  | Slet                                                                                                    | -      |      |         |            |                   |            |                                             |                 |                 |                        |            |  |
| 8  | Slet                                                                                                    | -      |      |         |            |                   |            |                                             |                 |                 |                        |            |  |
| 9  | Slet                                                                                                    | -      |      |         |            |                   |            |                                             |                 |                 |                        |            |  |
| 10 | Slet                                                                                                    | -      |      |         |            |                   |            |                                             |                 |                 |                        |            |  |

Række 1 til 10 ud af i alt 10 rækker. Antal elever: 2

Man kan enten klarmelde skemaerne individuelt på <Klarmeld> eller, hvis alle skemaer er rettet for fejl, på <Klarmeld alle skemaer>.

Kommunerne har ligesom skolerne adgang til INDB.

Kommunerne kan kun se oplysninger, om de elever, som de enkelte skoler har registreret som hjemmehørende i kommunen.

Kommunerne har en adgang til at følge med i antallet af elever i kommunen fra det tidspunkt, hvor skolen har dannet skema A og gemt det første gang.

## Godkendelse i kommunen

| Valg       | Valg af blanket                                                                                                    |   |     |  |     |        |                       |     |            |  |  |         |      |  |
|------------|----------------------------------------------------------------------------------------------------|---|-----|--|-----|--------|-----------------------|-----|------------|--|--|---------|------|--|
| Aktivitets | ktivitetsindberetning, fri grund. 246 Skema A - skole. Indberetning pr. 5. september 2013.                                    |   |     |  |     |        |                       |     |            |  |  |         |      |  |
|            | blanket  Rækker Kommune kode Kommune navn GSK blanketur GSK Status  Bemærkning  Status Kladde dato Godkendt dato Uaktuel dato |   |     |  |     |        |                       |     |            |  |  |         |      |  |
| Indtast    | 234064                                                                                                    | 2 | 101 |  | 283 | Kladde |                       | KLA | 2013-06-05 |  |  | Godkend | Slet |  |
| Indtast    | 234060                                                                                                    | 1 | 147 |  | 283 | Kladde |                       | KLA | 2013-06-05 |  |  | Godkend | Slet |  |
| Indtast    | 234062                                                                                                    | 2 | 151 |  | 283 | Kladde |                       | KLA | 2013-06-05 |  |  | Godkend | Slet |  |
| Indtast    | 234058                                                                                                    | 3 | 153 |  | 283 | Kladde |                       | KLA | 2013-06-05 |  |  | Godkend | Slet |  |
| Indtast    | 234061                                                                                                    | 2 | 482 |  | 283 | Klar   | 2 mangler godkendelse | ILA | 2013-06-05 |  |  | Godkend | Slet |  |
| Indtast    | Nyt blanketnr.                                                                                                    |   | 1   |  |     |        |                       |     |            |  |  |         |      |  |
|            |                                                                                                    |   |     |  |     |        |                       |     |            |  |  |         |      |  |

Retur til hovedmen

Ovenstående viser, at der er brugt <Klarmeld> for kommune 482. "GSK Status" er ændret til "Klar", hvilket betyder, at skemaet er sendt til kommunen. Kommunen har nu ret til at redigere skemaet.

Af bemærkningsfeltet fremgår det, at "2 mangler godkendelse", hvilket betyder at kommunen endnu ikke har taget stilling til eleverne.

Feltet "Status" har status "KLA", denne skal først ændres til "God" (af kommunen), før skolen kan gøre klar til at sende skema BC til UVM. Dette beskrives senere.

## Fortrydelse af klarmelding

Inde i de enkelte skemaer er <Gem>, <Klarmeld> og <Klarmeld alle skemaer> forsvundet, som tegn på at det enkelte skema, ikke længeres kan redigeres af skolen.

|   | Udskriv   | dskriv Fortryd klarmeld Vejledning Retur til valg af bilag |            |             |         |            |                    |            |                                             |                  |               |                   |           |            |
|---|-----------|------------------------------------------------------------|------------|-------------|---------|------------|--------------------|------------|---------------------------------------------|------------------|---------------|-------------------|-----------|------------|
|   | Første si | de Forrige side                                            | Næste side | Sidste side |         |            |                    |            | Retur til hoved                             | Imenu            |               |                   |           |            |
| # |           | CPR-nr                                                     | Navn       |             | Adresse | Kl<br>trin | Om-<br>gæn-<br>ger | GI<br>elev | Tilgangsdato<br>til skolen<br>(kun 2013/14) | Tilmeldt<br>SFO? | Kost<br>elev? | ,<br>Elevstatus / | fejltekst | Bemærkning |
| 1 | Slet      | -                                                          |            |             |         | 7          |                    | 100        |                                             |                  | N             |                   |           |            |
| 2 | Slet      | -                                                          |            |             |         | 9          |                    |            |                                             |                  | N             | 100000000000      |           |            |

Til gengæld er der kommet en ny knap <Fortryd klarmeld>.

Denne kan bruges, hvis skolen opdager fejl eller mangler.

Eksempel på en fejl, der kan rettes, vil være, hvis eleven flytter. Her kan skolen nå at rette oplysningerne, hvis elevens bopælskommune endnu ikke har nået at godkende.

Fortrydes klarmeldingen vil skemaet få status "Fortryd" hos både skolen og kommunen, og kommunen vil modtage en mail herom.

| 999999 Testskole nr. 2, aktivitetsindberetning, frie |                       |               |                       |  |  |  |  |  |
|------------------------------------------------------|-----------------------|---------------|-----------------------|--|--|--|--|--|
| grundskoler, sker                                    | na A.                 |               |                       |  |  |  |  |  |
| Bilagsnr.:                                           | 283 / 234061          | Antal elever: | 2                     |  |  |  |  |  |
| Indberetning pr.:                                    | 5. september 2013     | Status:       | Fortryd               |  |  |  |  |  |
| Kommune:                                             | 482 Langeland Kommune | Bemærkning:   | 2 mangler godkendelse |  |  |  |  |  |
| Kontaktperson på skolen:                             |                       |               |                       |  |  |  |  |  |
| Navn:                                                | Vibeke B. Knudsen     | E-mail:       | vibkn1@ktst.dk        |  |  |  |  |  |
| Telefon:                                             | 33925636              |               |                       |  |  |  |  |  |

Kommunen har først mulighed for at godkende hele skemaet, efter det har været retur på skolen til rettelse og klarmelding på ny. Når skolen modtager skemaet retur vil status være "Kladde". Bemærkningsfeltet er ændret fra "2 mangler godkendelse" til "1 mangler godkendelse, 1 godkendt", hvilket betyder, at kommunen har godkendt en elev inden returnering af skema til skolen.

| Valg       | Valg af blanket |             |                   |                     |                 |            |                                   |        |             |               |                                                                                                    |         |      |
|------------|-----------------|-------------|-------------------|---------------------|-----------------|------------|-----------------------------------|--------|-------------|---------------|----------------------------------------------------------------------------------------------------|---------|------|
| Aktivitets | ndberetning, fr | i grund. 24 | 46 Skema A - skol | le. Indberetning pr | 5. september 20 | 13.        |                                   |        |             |               |                                                                                                    |         |      |
|            | blanket         | Rækker      | Kommune kode      | Kommune navn        | GSK blanketnr   | GSK Status | Bemærkning                        | Status | Kladde dato | Godkendt dato | Uaktuel dato                                                                                                    | ,       |      |
| Indtast    | 234064          | 2           | 101               |                     | 283             | Klar       | 2 mangler godkendelse             | KLA    | 2013-06-05  |               | and the second second se | Godkend | Slet |
| Indtast    | 234060          | 1           | 147               |                     | 283             | Klar       | 1 mangler godkendelse             | KLA    | 2013-06-05  |               |                                                                                                    | Godkend | Slet |
| Indtast    | 234062          | 2           | 151               |                     | 283             | Klar       | 2 mangler godkendelse             | KLA    | 2013-06-05  |               |                                                                                                    | Godkend | Slet |
| Indtast    | 234058          | 3           | 153               |                     | 283             | Klar       | 3 mangler godkendelse             | KLA    | 2013-06-05  |               |                                                                                                    | Godkend | Slet |
| Indtast    | 234061          | 2           | 482               |                     | 283             | Kladde     | 1 mangler godkendelse. 1 godkendt | KLA    | 2013-06-05  |               |                                                                                                    | Godkend | Slet |
| Indtast    | Nyt blanketnr.  |             |                   |                     |                 |            |                                   |        |             |               |                                                                                                    |         |      |

## Afvisning af elev

Afvises en elev, vil det fremgå af skemaet Valg af blanket

| Aktivitetsi | ndberetning, fri | i grund. 24 | 46 Skema A - skol | le. Indberetning pr                                                                                                    | . 5. september 20 | 13.        |                       |        |             |               |              |         |      |
|-------------|------------------|-------------|-------------------|----------------------------------------------------------------------------------------------------|-------------------|------------|-----------------------|--------|-------------|---------------|--------------|---------|------|
|             | blanket          | Rækker      | Kommune kode      | Kommune navn                                                                                                    | GSK blanketnr     | GSK Status | Bemærkning            | Status | Kladde dato | Godkendt dato | Uaktuel dato |         |      |
| Indtast     | 234064           | 2           | 101               | and the second second se | 283               | Klar       | 2 mangler godkendelse | KLA    | 2013-06-05  |               |              | Godkend | Slet |
| Indtast     | 234060           | 1           | 147               |                                                                                                    | 283               | Klar       | 1 mangler godkendelse | KLA    | 2013-06-05  |               |              | Godkend | Slet |
| Indtast     | 234062           | 2           | 151               |                                                                                                    | 283               | Klar       | 2 mangler godkendelse | KLA    | 2013-06-05  |               |              | Godkend | Slet |
| Indtast     | 234058           | 3           | 153               |                                                                                                    | 283               | Klar       | 3 mangler godkendelse | KLA    | 2013-06-05  |               |              | Godkend | Slet |
| Vis         | 234061           | 2           | 482               |                                                                                                    | 283               | Godkendt   | 1 godkendt. 1 afvist  | GOD    | 2013-06-05  | 2013-06-19    |              | Uaktuel |      |
| Indtast     | Nyt blanketnr.   |             |                   |                                                                                                    |                   |            |                       |        |             |               |              |         |      |

Af ovenstående fremgår det, at kommune 482 har godkendt 1 elev og afvist 1 elev.

8

Kommunen har følgende muligheder for afvisning

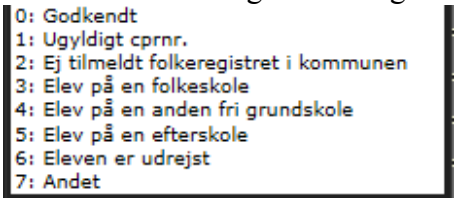

Kommunen kan også på eget initiativ sende skemaet retur til skolen, såfremt skemaet indeholder så mange fejl at det vil være hensigtsmæssigt, at skolen retter skemaet. Skolen vil modtage en mail om dette.

Der er således mulighed for, at det enkelte skema kan flyttes mellem skole og kommune flere gange.

## Endelig godkendelse

Når alle kommuner har taget stilling til deres elever, og godkendt skemaerne vil skolens blanketoversigt se således ud

| Valg<br>Aktivitetsi | Valg af blanket<br>Aktivitetsindberetning, fri grund. 246 Skema A - skole. Indberetning pr. 5. september 2013. |        |              |              |               |            |                      |        |             |               |              |         |
|---------------------|----------------------------------------------------------------------------------------------------|--------|--------------|--------------|---------------|------------|----------------------|--------|-------------|---------------|--------------|---------|
| [                   | blanket                                                                                                    | Rækker | Kommune kode | Kommune navn | GSK blanketnr | GSK Status | Bemærkning           | Status | Kladde dato | Godkendt dato | Uaktuel dato |         |
| Vis                 | 234064                                                                                                    | 2      | 101          |              | 283           | Godkendt   | 2 godkendt           | GOD    | 2013-06-05  | 2013-06-19    |              | Uaktuel |
| Vis                 | 234060                                                                                                    | 1      | 147          |              | 283           | Godkendt   | 1 godkendt           | GOD    | 2013-06-05  | 2013-06-19    |              | Uaktuel |
| Vis                 | 234062                                                                                                    | 2      | 151          |              | 283           | Godkendt   | 2 godkendt           | GOD    | 2013-06-05  | 2013-06-19    |              | Uaktuel |
| Vis                 | 234058                                                                                                    | 3      | 153          |              | 283           | Godkendt   | 2 godkendt. 1 afvist | GOD    | 2013-06-05  | 2013-06-19    |              | Uaktuel |
| Vis                 | 234061                                                                                                    | 2      | 482          |              | 283           | Godkendt   | 1 godkendt. 1 afvist | GOD    | 2013-06-05  | 2013-06-19    |              | Uaktuel |
| Indtast             | Nyt blanketnr.                                                                                                 |        |              |              |               |            |                      |        |             |               |              |         |
| Retur til h         |                                                                                                    |        |              |              |               |            |                      |        |             |               |              |         |

Der er nu ikke længere mulighed for at rette i skemaerne. Finder skolen alligevel fejl eller mangler i skemaet, kan der trykkes på <Uaktuel>. Herefter tages et kopi af skemaet, hvori der kan rettes.

| Va      | Valg af blanket                                                                             |         |        |              |              |               |            |            |        |             |               |              |         |      |
|---------|---------------------------------------------------------------------------------------------|---------|--------|--------------|--------------|---------------|------------|------------|--------|-------------|---------------|--------------|---------|------|
| Aktivit | Aktivitetsindberetning, fri grund. 246 Skema A - skole. Indberetning pr. 5. september 2013. |         |        |              |              |               |            |            |        |             |               |              |         |      |
|         |                                                                                             | blanket | Rækker | Kommune kode | Kommune navn | GSK blanketnr | GSK Status | Bemærkning | Status | Kladde dato | Godkendt dato | Uaktuel dato |         |      |
| Vis     |                                                                                             | 234064  | 2      | 101          |              | 283           | Uaktuel    | 2 godkendt | UAK    | 2013-06-05  | 2013-06-19    | 2013-06-19   |         | Корі |
| Vis     |                                                                                             | 234060  | 1      | 147          |              | 283           | Godkendt   | 1 godkendt | GOD    | 2013-06-05  | 2013-06-19    | ĺ            | Uaktuel |      |

Skolen kan nu tilføje eller rette evt. mangler, hvorefter det igen skal fremsendes til kommunen til fornyet godkendelse. Det skal præciseres, at skolen ikke kan ændre i de elever, som kommunen allerede har godkendt. Såfremt der er fejl/mangler ved allerede godkendte elever, skal kommunen rette disse.

## Skoler med SFO (Skema F og BC)

## Indtastning af forældrebetaling - skema F

Skema F bruges til at indtaste egenbetalingen (nettobetalingen) for SFO.

Gå ind i skemaet via hovedmenuen og tryk herefter på "Indtast" Herefter ses følgende billede:

| 101078 Carolineskolen, aktivitetsindberetning, frie grundskoler, skema F. |                                                                                               |                   |  |  |  |  |  |
|---------------------------------------------------------------------------|-----------------------------------------------------------------------------------------------|-------------------|--|--|--|--|--|
| Bilagsnr.:                                                                | 236034                                                                                        |                   |  |  |  |  |  |
| Indberetning pr.:                                                         | ng pr.: 5, september 2013 Status:                                                             |                   |  |  |  |  |  |
| Evt. fejlmeddelelse:                                                      |                                                                                               |                   |  |  |  |  |  |
| Gem                                                                       | Husk at gemme ændringer før o<br><u>Retur til valg af bilag</u><br><u>Retur til hovedmenu</u> | lu returnerer!    |  |  |  |  |  |
| Antal tilmeldte SEQ - elev                                                | /er.pr. 5.9.2012                                                                              | 66                |  |  |  |  |  |
| Forældrebetaling til SFO i                                                | alt i perioden                                                                                |                   |  |  |  |  |  |
| 1.8.2012 - 31.12.2012 =                                                   |                                                                                               |                   |  |  |  |  |  |
| Forældrebetaling til SFO i                                                | alt i perioden                                                                                |                   |  |  |  |  |  |
| 1.1.2013 - 31.7.2013 =                                                    |                                                                                               |                   |  |  |  |  |  |
| Forældrebetaling til SFO i                                                | alt i perioden                                                                                |                   |  |  |  |  |  |
| 1.8.2012 - 31.7.2013 =                                                    |                                                                                               |                   |  |  |  |  |  |
| Forceldrobotaling i alt divi                                              | iderat mad E 412 - Antal årader                                                               | uar.              |  |  |  |  |  |
| Antal arsolover (bereanet                                                 | -)                                                                                            | /er               |  |  |  |  |  |
| Antal arselever (Deregner                                                 | .)<br>afreaning                                                                               |                   |  |  |  |  |  |
| Antal årselever kan i forho<br>ant                                        | old til tilskudsberegningen for 20<br>al årselever i SFO 5.9.2012                             | 13 ikke overstige |  |  |  |  |  |
| Gem                                                                       |                                                                                               |                   |  |  |  |  |  |
| <u>Retur til valg af bilag</u><br>Retur til hovedmenu                     |                                                                                               |                   |  |  |  |  |  |

Det er muligt både at indtaste den samlede forældrebetaling halvårs- eller helårsbeløb. Tryk "Gem" og herefter beregnes "Antal årselever (beregnet)".

Såfremt "Antal årselever (beregnet) er større end "Antal tilmeldte SFO – elever pr. 5.9.2012", vil "Antal tilmeldte SFO – elever pr. 5.9.2012" automatisk bliver overført til "Antal årselever til endelig afregning"

Når skemaet er udfyldt trykkes først "Gem", hvorefter det er muligt at trykke "Godkend"

Herefter vil skemaet får status "GOD" både i skemaet og ude i "Valg af skema". Skemaet er herefter klar til at indgå i skolens udfyldes af skema BC.

## Generering af skema - skema BC

Før Skema BC åbnes **skal alle andre relevante skemaer være godkendt**. Eventuelt tomme skemaer skal være slettet.

Åben skema BC i hovedmenuen og tryk "Indtast" i det følgende skærmbillede.

Tryk herefter på "Autoudfyld", hvorefter skemaet udfyldes med indlæste oplysninger og oplysninger fra skema F.

#### <u>Retur til blanketoversiqt</u> <u>Retur til hovedmenu</u>

|                                                                                 | $\frown$ |            |     |            |
|---------------------------------------------------------------------------------|----------|------------|-----|------------|
| A3: Selvejende institutioner med vedtægter godkendt af undervisningsministeriet |          |            |     |            |
| A3: Andet (anfør hvilket):                                                      |          |            |     |            |
| B1: Skoletype:                                                                  |          |            |     | -          |
| B2: Har skolen skolefritidsordning med forældrebetaling i skoleåret 2016:       | Nej:     | ۲          | Ja: | $\bigcirc$ |
| B3: Har skolen en tilskudsberettiget kostafdeling:                              | Nej:     | ۲          | Ja: | $\bigcirc$ |
| B4: Er skolen godkendt som profilskole af ministeriet:                          | Nej:     | ۲          | Ja: | $\bigcirc$ |
| B5: Har skolen haft elever i mindst 50 dage, der har modtaget SPS? ${ m I\!A}$  | Nej:     | $\bigcirc$ | Ja: | $\bigcirc$ |

B6: Antal elever pr. 5.9.2016 inkl. elever på en tilskudsberettiget kostafdeling:

Autoudfyld

Vejledning

|                                        | Antal elever | Heraf SFO | Heraf kost |
|----------------------------------------|--------------|-----------|------------|
| Bh. klasse                             |              |           |            |
| 1. klasse                              |              |           |            |
| 2. klasse                              |              |           |            |
| Bh2. klasse i alt                      |              |           |            |
| 3. klasse                              |              |           |            |
| 4. klasse                              |              |           |            |
| 34. klasse i alt                       |              |           |            |
| 5. klasse                              |              |           |            |
| 6. klasse                              |              |           |            |
| 7. klasse                              |              |           |            |
| 57. klasse i alt                       |              |           |            |
| 8. klasse                              |              |           |            |
| 9. klasse                              |              |           |            |
| 10. klasse                             |              |           |            |
| Antal elever i alt                     |              |           |            |
| Heraf SPS-elever i alt                 | •            |           |            |
|                                        |              |           |            |
| Samlet antal elever pr. 5. september ( | sidste år):  |           |            |

B7: Antal 999 - elever i alt pr. 5.9.2016:
B8: Antal elever i 10. klasse pr. 5. februar 2016:
B9: Antal kostelever i 10. klasse pr. 5. februar 2016:
B10: Antal SFO årselever til endelig afregning:
B11: Antal Ø-elever i alt:
B12: Antal Ø-SFO elever i alt:

| #  | Kommune-<br>kode | Kommune-<br>navn | Antal elever<br>nder 13 år | Antal elever<br>13 år og<br>derover.<br>ex. 10. | Heraf<br>kostelever<br>i 69. kl. | Antal<br>elever<br>i 10.<br>klasse | Heraf<br>kost-<br>elever<br>10. kl. | Heraf<br>SFO | Heraf<br>SPS |   |
|----|------------------|------------------|----------------------------|-------------------------------------------------|----------------------------------|------------------------------------|-------------------------------------|--------------|--------------|---|
| 1  |                  |                  |                            |                                                 |                                  |                                    |                                     |              |              |   |
| 2  |                  |                  |                            |                                                 |                                  |                                    |                                     |              |              |   |
| 3  |                  |                  |                            |                                                 |                                  |                                    |                                     |              |              |   |
| 4  |                  |                  |                            |                                                 |                                  |                                    |                                     |              |              |   |
| 5  |                  |                  |                            |                                                 |                                  |                                    |                                     |              |              |   |
| 6  |                  |                  |                            |                                                 |                                  |                                    |                                     |              |              |   |
| 7  |                  |                  |                            |                                                 |                                  |                                    |                                     |              |              | 1 |
| 8  |                  |                  |                            |                                                 |                                  |                                    |                                     |              |              | 1 |
| 9  |                  |                  |                            |                                                 |                                  |                                    |                                     |              |              |   |
| 10 |                  |                  |                            |                                                 |                                  |                                    |                                     |              |              | 1 |
|    | I alt            |                  |                            |                                                 |                                  |                                    |                                     |              |              | _ |

Før skemaet kan godkendes, skal felterne A3 være udfyldt. Herefter kan skemaet godkendes.

Tryk "Godkend". Skemaet er herefter godkendt, og status bliver sat til 'GOD'.

Oplysningerne bliver sendt elektronisk til Styrelsen for Undervisning og Kvalitet (styrelsen), og der kan nu via knappen "Udskriv" udskrives blanket, hvor ledelses- og revisorerklæring er bagerst. Denne skal sammen med de af kommunernes attesterede skema A, forsat sendes via almindelig post til styrelsen.

Hvis skolen ikke modtager det underskrevne skema A fra kommunen udskriver skolen selv det godkendte skema og vedlægger dette.

## Bilag 1 – De forskellige skemaers funktion

Skolens hovedmenu til indberetning til indberetning af elever pr. 5. september 2016, ser således ud:

| Hovedme | enu |
|---------|-----|
|---------|-----|

| Gruppe                            | Skema                     | Indberetning                          |  |
|-----------------------------------|---------------------------|---------------------------------------|--|
| Aktivitetsindberetning, fri grund | 256 Indlæs fil med elever | Indberetning pr. 5. september<br>2013 |  |
|                                   | 246 Skema A - skole       | Indberetning pr. 5. september<br>2013 |  |
|                                   | 248 Skema A - 999 elever  | Indberetning pr. 5. september<br>2013 |  |
|                                   | 249 Skema BC              | Indberetning pr. 5. september<br>2013 |  |
|                                   | 251 Skema F               | Indberetning pr. 5. september<br>2013 |  |
|                                   | 252 Skema 10. klasse      | Indberetning pr. 5. september 2013    |  |
|                                   | 257 Udtræk elever         | Indberetning pr. 5. september 2013    |  |

Beskrivelse af de enkelte skemaer:

#### 256 Indlæs fil med elever

Her indlæses elever fra \*.csv fil

#### <u>246 Skema A – skole</u>

Såfremt der indlæses fil, bliver elever med datoen 050916 automatisk overført til dette skema

Det er også muligt at indtaste eleverne manuelt i skema 246.

#### 248 Skema A – 999 elever (Børn der ikke skal registreres i CPR diplomatbørn m.v.)

Såfremt der indlæses fil, bliver elever med datoen 050916 og kommune = 999 automatisk overført til dette skema. Det er også muligt at indtaste eleverne manuelt i skemaet.

| Organisation                                  | Beskrivelse                                   |
|-----------------------------------------------|-----------------------------------------------|
| EEA (European Agency)                         | Det Europæiske Miljøagentur                   |
| ECO (European Communications Office)          | Europæiske Kommunikationskontor               |
| EUROFISH                                      | Internationale Organisation for Fiskeri- og   |
|                                               |                                               |
| GBIF (Global Biodiversity Information Facili- | Internationale videnskabelige sammenslutning  |
| ty                                            | og information om biodiversitet               |
| ICES (International Council for the Explora-  | Internationale Råd for Havundersøgelsesråd    |
| tion of the Sea)                              |                                               |
| IOM (International Organization for Migration | Den Internationale Organisation for Migration |
| OSCE (Parliamentary Assembly of the Organ-    | Parlamentariske Forsamling i Organisationen   |
| ization for Security and Cooperation in Eu-   | for Sikkerhed og Samarbejde i Europa          |
| rope)                                         |                                               |
| UNDP (United Nations Development Pro-         | FN's Udviklingsprogram                        |
| gram)                                         |                                               |
| UNFPA (United Nations Population Fund         | FN's Befolkningsfond                          |
| UNICEF (United Nations Children's Fund)       | FN's Børneorganisation/Børnefond              |
| UNOPS (United Nations Office for Project      | FN's Kontor for Projektledelse                |
| Services)                                     |                                               |
| WFP (World Food Programme)                    | FN's Fødevareprogram                          |

| WHO (World Health Organization Regional | Verdenssundhedsorganisationen      |  |
|-----------------------------------------|------------------------------------|--|
| Office for Europe)                      |                                    |  |
| Others, such as                         | ANDET (fri tekst)                  |  |
| NATO                                    | Nordatlantiske Traktatorganisation |  |
| CHRØ (Christiansø)                      | Christiansø                        |  |
| Børn af grænsegængere                   | Børn af grænsegængere              |  |

## 249 Skema BC

Her angives skolens stamoplysninger, og ved brug af knappen "autoudfyld" overføres godkendte skemaer med godkendte elevoplysninger.

## 251 Skema F

Her indtastes oplysninger om forældrebetaling til brug for endelig afregning af SFO.

Skal indtastes manuelt.

Der kan enten tastes et beløb for hvert halvår i perioden eller et beløb i forældrebetaling i alt i perioden.

#### 252 Skema 10. klasse

Såfremt der indlæses fil, bliver elever med dato = 050216 automatisk overført til dette skema. Bemærk at kommune skal være blank for elever pr. 050216. Det er også muligt at indtaste eleverne manuelt i skemaet.

#### 257 Udtræk elever

Skolen kan her lave et samlet udtræk over alle elever.

| Skema      | Regel          | Regel             | Regel              | Regel        |
|------------|----------------|-------------------|--------------------|--------------|
| 246 Skema  | Dato skal      | Elever fra Chri-  | Elever i 0. klasse | Elever i 1.  |
| A – skole  | være lig med   | stiansø skal ind- | skal være født     | klasse skal  |
|            | 050916         | tastes med        | før 01.10.2011     | være født    |
|            |                | kommune 999       |                    | før          |
|            |                |                   |                    | 01.10.2010   |
| 248 Skema  | Dato skal      | Kommune skal      | Nationalitet skal  | Organisation |
| A – 999    | være lig med   | være lig med      | være udfyldt       | skal være    |
|            | 050916         | 999               |                    | udfyldt      |
| 251 Skema  | Forældrebeta-  | Forældrebetaling  | Forældrebetaling   |              |
| F          | ling til SFO i | til SFO i alt i   | til SFO i alt i    |              |
|            | alt i perioden | perioden          | perioden           |              |
|            | 1.8.2015 -     | 1.1.2016 -        | 1.8.2015 -         |              |
|            | 31.12.2015,    | 31.7.2016, er     | 31.7.2016, skal    |              |
|            | er valgfrit    | valgfrit          | indtastes såfremt  |              |
|            |                |                   | et af de 2 andre   |              |
|            |                |                   | felter ikke er     |              |
|            |                |                   | udfyldt            |              |
| 252 Skema  | Dato skal      | Kommune skal      |                    |              |
| 10. klasse | være lig med   | være blank        |                    |              |
|            | 050216         |                   |                    |              |
| 256 Upload | Filen skal     | Navn, E-mail og   | Der skal ikke      |              |
| elever     | være af for-   | Telefon skal      | angives cpr-lbnr   |              |
|            | matet *.csv    | være udfyldt før  | for 999 elever     |              |
|            |                | fil-upload        |                    |              |

Bilag 2 – Regler ved elektronisk indberetning pr. 5. September

Den <u>godkendte</u> elevindberetning med ledelses- og revisorerklæring skal sammen med de af kommunerne attesterede skema A (Alle skemaer i original) sendes til Styrelsen for Undervisning og Kvalitet, Økonomisk - Administrativt Center senest den 7. oktober 2016.

#### Supplerende oplysninger eller forbehold

Vær opmærksom på, at såfremt revisor enten har supplerende oplysninger eller forbehold vedrørende indberetningen, så udfylder revisor den dertilhørende <u>revisorerklæring</u>, som ligger på vores hjemmeside i stedet for den revisorerklæring, som udskrives i forbindelse med indberetningen.

Revisor hæfter den udfyldte og underskrevne revisorerklæring fra hjemmesiden bagpå indberetningsskemaet med ledelseserklæringen, som skolens forstander og bestyrelsesformand har underskrevet, og sender det samlet til styrelsen.

Styrelsen har alene lavet revisorerklæringen til hjemmesiden, fordi det systemmæssigt ikke har kunnet lade sig gøre at implementere en revisorerklæring, der kunne ændres i såfremt revisor måtte have supplerende oplysninger eller forbehold.